## ClinicalKey®

## Come creare tag per contenuti personalizzati in ClinicalKey

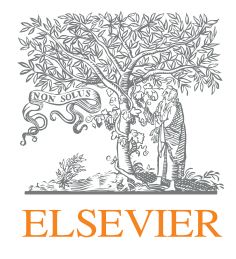

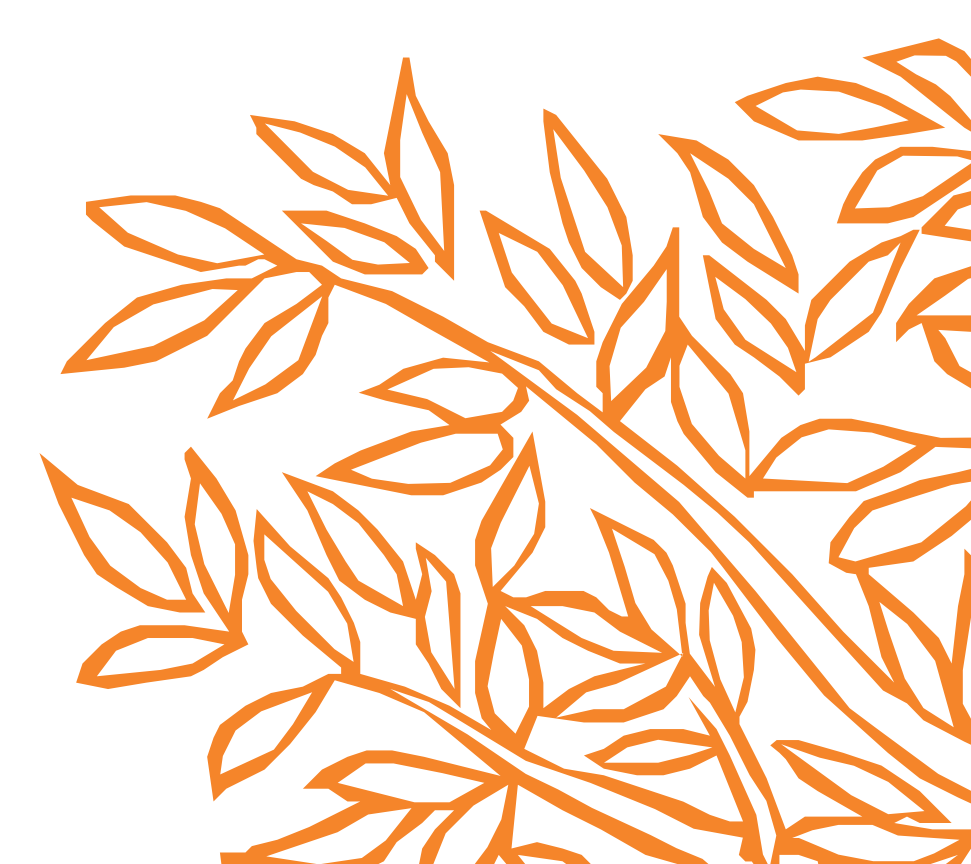

## Come creare tag per contenuti personalizzati in ClinicalKey

Mediante la funzione che permette di creare tag dei contenuti, puoi salvare qualsiasi tipo di contenuto (articoli, capitoli di libri, immagini, video, documenti per i pazienti ecc) in cartelle personalizzate a cui puoi assegnare il nome che desideri. Potrai accedere a questi tag nel menu utente, in "Ricerche salvate".

| ClinicalKey | ſ                                                                                       | Nome Cognome<br>** Elsevier Juniper IP ** (Dayton) X                                                                                            |
|-------------|-----------------------------------------------------------------------------------------|----------------------------------------------------------------------------------------------------|
|             | Cerca condizioni, procedure, farmaci e alti<br>Tutti v Cerca<br>Ricerche salvate        | Profile                                                                                                    |
| Na          | aviga Strumenti<br>Libri Riviste Schede del farmaco Linee guida •••• Report di compara: | Aiuto & Commenti  P Contattaci telefonicamente  Contattaci via email  Aiuto  Su ClinicalKey Per avere informazioni su altre offerte ed edizioni |

1. Dopo che hai completato una ricerca, l'hai perfezionata e hai ottenuto i risultati che ti interessano, inizia a selezionarli. Per farlo è necessario che la casella a fianco dei risultati sia spuntata, altrimenti le caselle di selezione non verranno visualizzate nel contenuto:

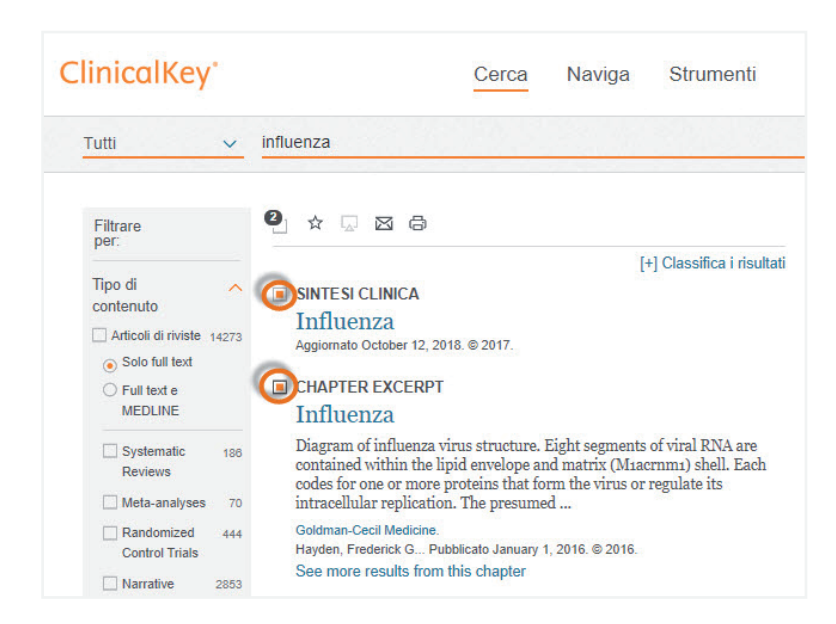

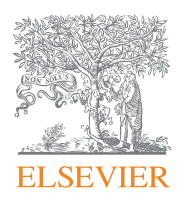

## ClinicalKey<sup>®</sup>

Come creare tag per contenuti personalizzati in ClinicalKey

2. Seleziona gli articoli, le immagini, i capitoli ecc che ti interessano e poi fai clic sulla stella.

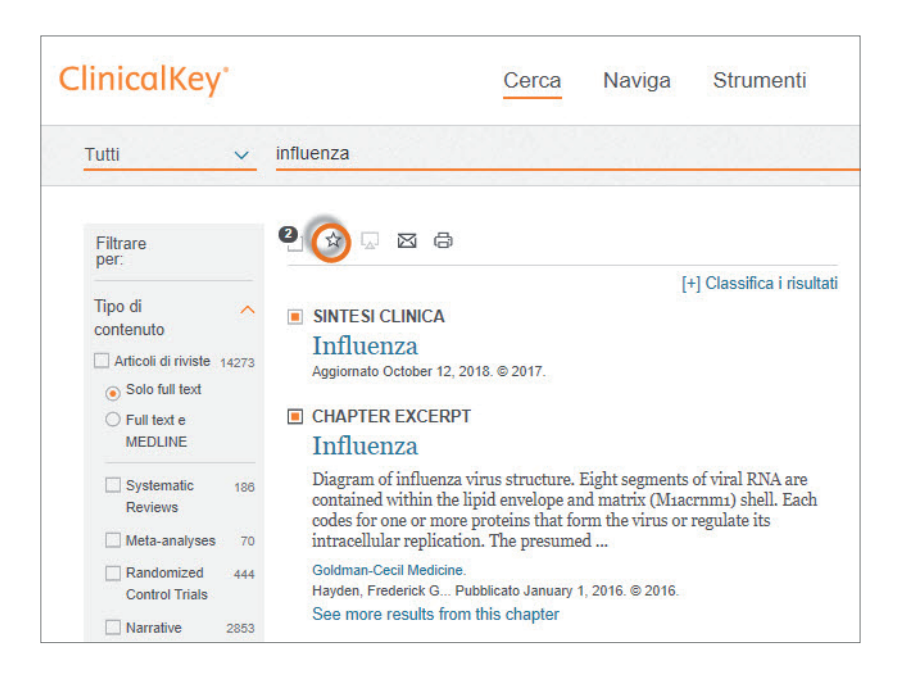

Puoi anche taggare risultato per risultato, spostando il cursore su ognuno di essi. Facendo così apparirà, di fianco al risultato, la possibilità di taggarlo.

| inicalKey        | Cerca           | Naviga                           | Strumenti                     |
|------------------|-----------------|----------------------------------|-------------------------------|
| Tutti 🗸          | influenza       |                                  |                               |
| Filtrare<br>per: | 24648 risultati | Ordina per: Rilevanza ↓<br>Salva |                               |
| Tipo di          |                 | ľ                                | +) Classif Za misulta<br>☆⊠ 伝 |

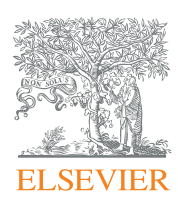

ClinicalKey<sup>®</sup>

Come creare tag per contenuti personalizzati in ClinicalKey

3. Apparirà una finestra di dialogo, nella quale potrai scegliere un tag che hai creato in precedenza (Scegli un tag – Selezionane uno dalla lista), o creare un nuovo tag con il nome che desideri (Nuovo tag).

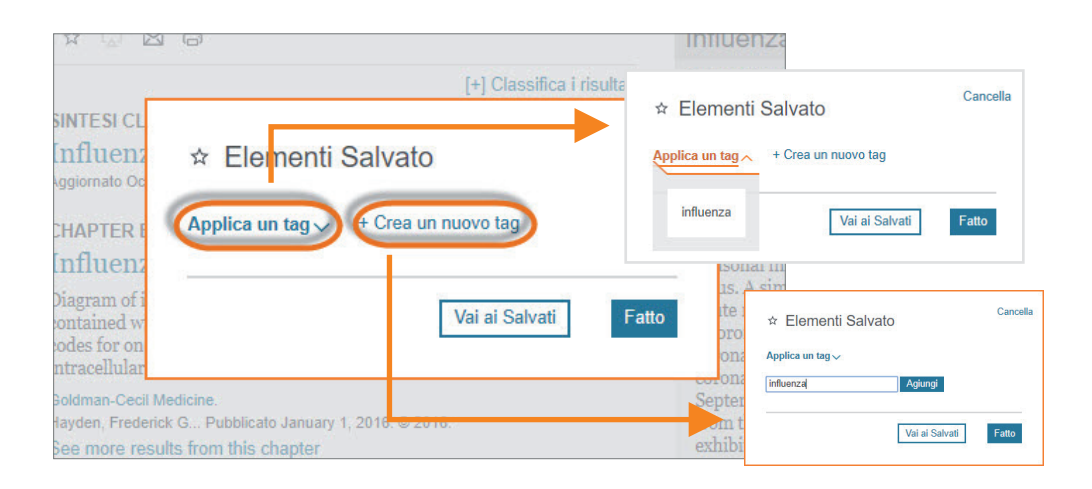

4. Dopo avere effettuato l'accesso a Ricerche salvate, potrai vedere, modificare e condividere i tuoi tag, così come i contenuti cui fanno riferimento.

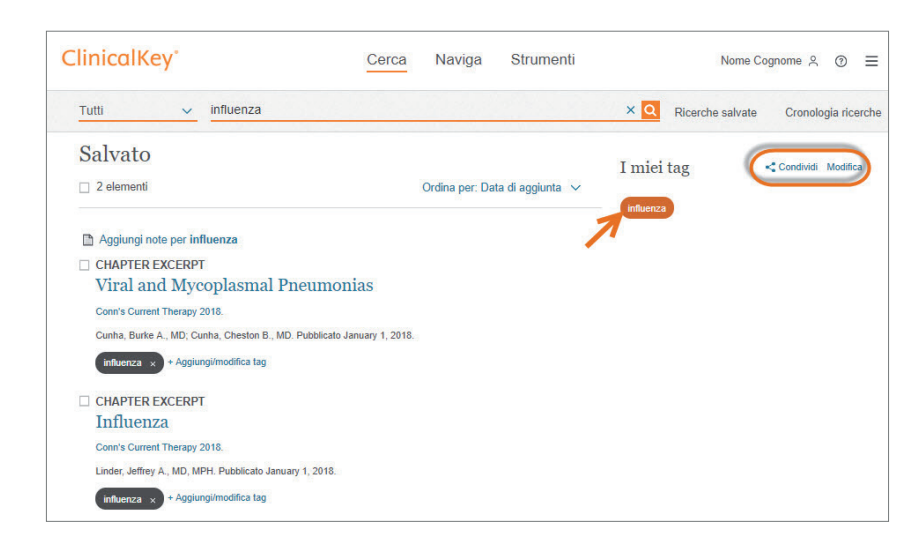

Ora puoi risparmiare tempo, salvando i contenuti che ti interessano con i tag di ClinicalKey!

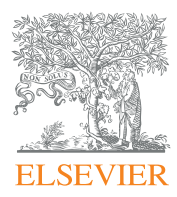

ClinicalKey®

Come creare tag per contenuti personalizzati in ClinicalKey